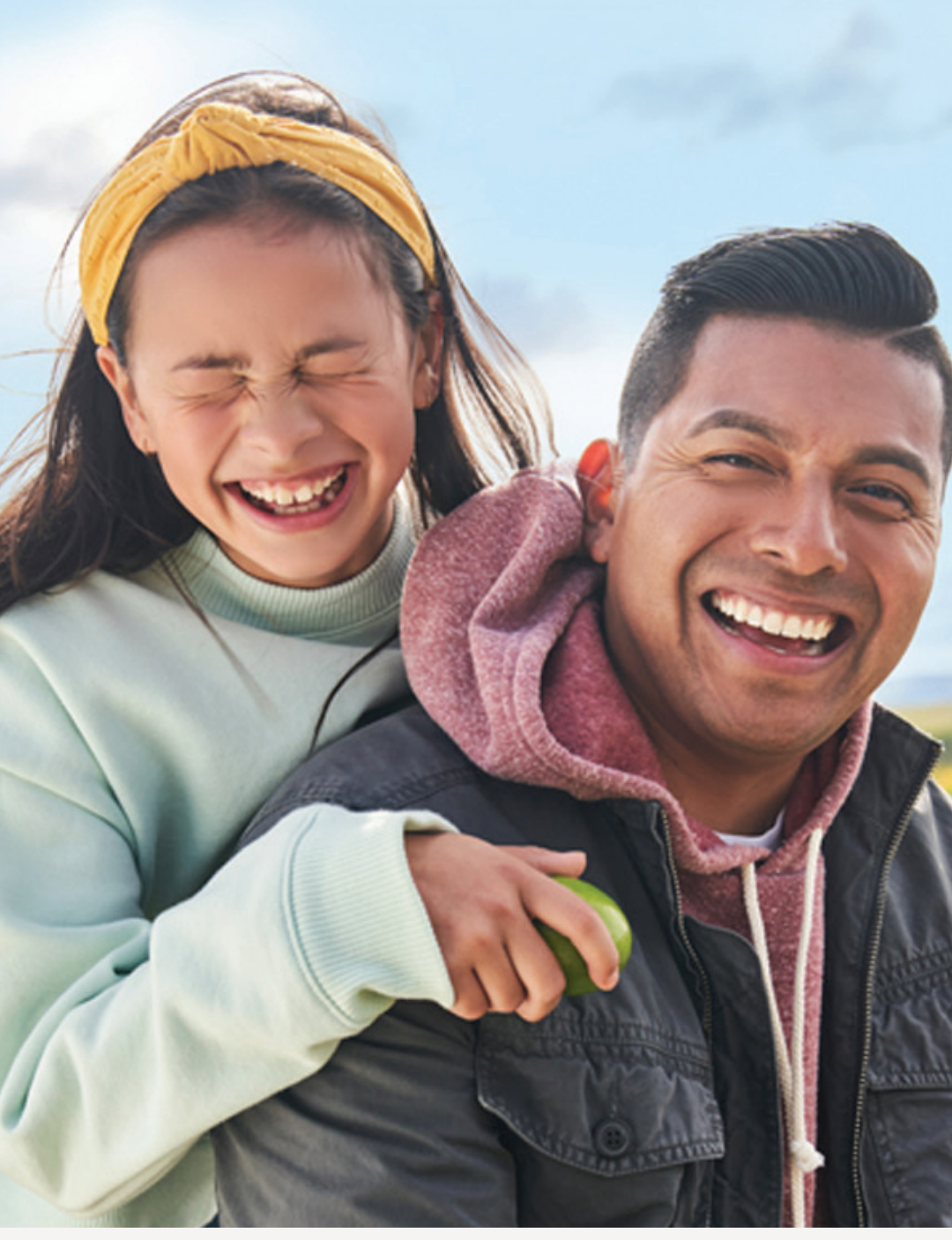

SINGAPORE

### **USER GUIDE:**

Healthier Me, Healthy Weight

### How to Add New Progress

#### Amway

UPDATED AUG 2024

# Help & Support

#### Need more help?

#### Call or write to us

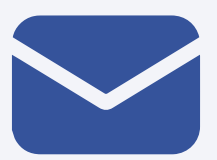

#### Helpdesk Email us @

sghelpdesk@amway.com

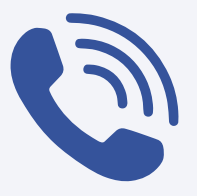

#### **Call Centre**

Call +65 6550 9911 Monday to Friday 9am to 7pm Saturday 12pm to 7pm (excluding Sunday & public holiday)

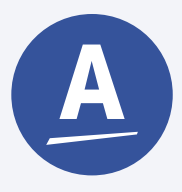

#### Chatbot

You can also chat with our Amway Chatbot button at the bottom right on the website screen to get started!

#### How to Add New Progress

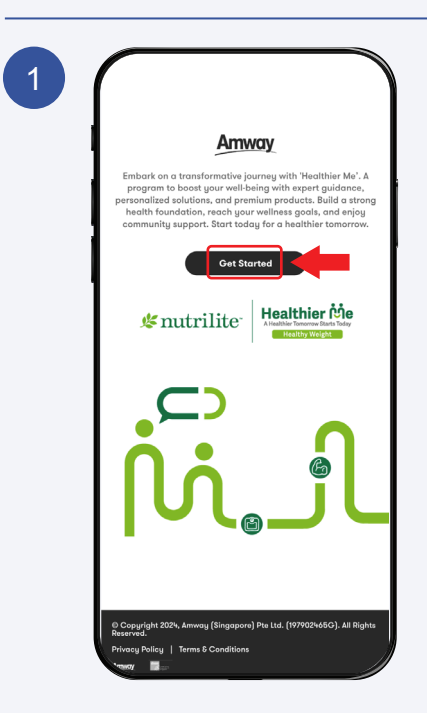

Click **Get Started** to continue

| Sign in            |                   |
|--------------------|-------------------|
| Email or Phone     | ABO # or Customer |
| Amway ID           |                   |
| Email Address or I | Phone Number      |
| Password           |                   |
|                    |                   |
|                    | Sign In           |
| For                | got Password?     |
|                    |                   |
|                    |                   |
|                    |                   |
|                    |                   |
|                    |                   |
|                    |                   |
|                    |                   |

Sign In with your Amway ID & Password.

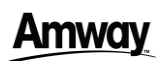

#### How to Add New Progress

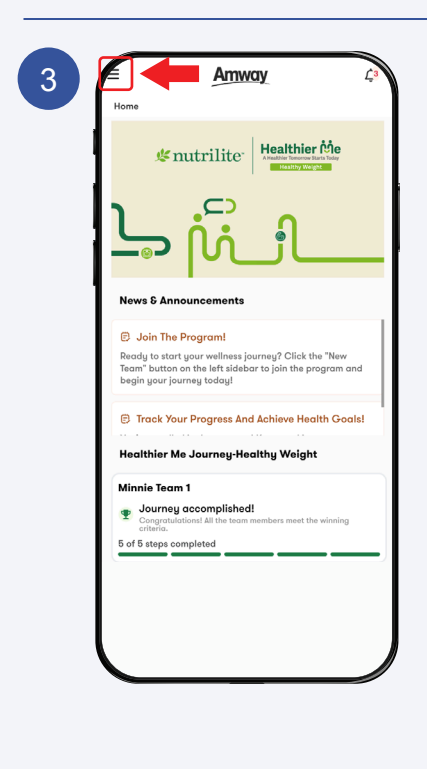

Click on the **Menu Icon**.

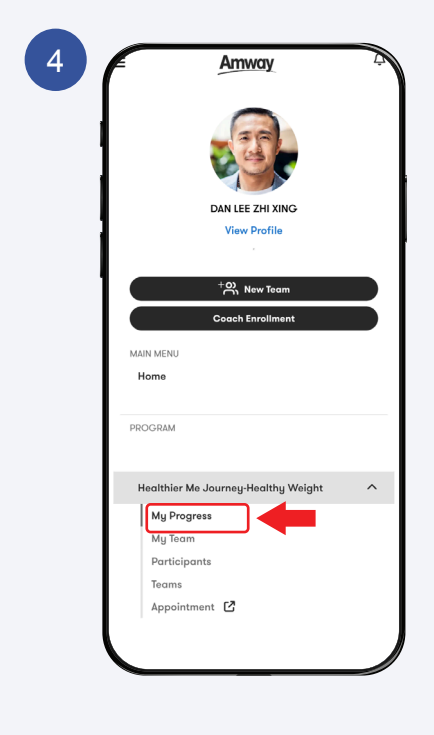

Select the program & Click **My Progress** to continue.

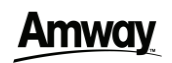

5

6

#### **Amway**

#### How to Add New Progress

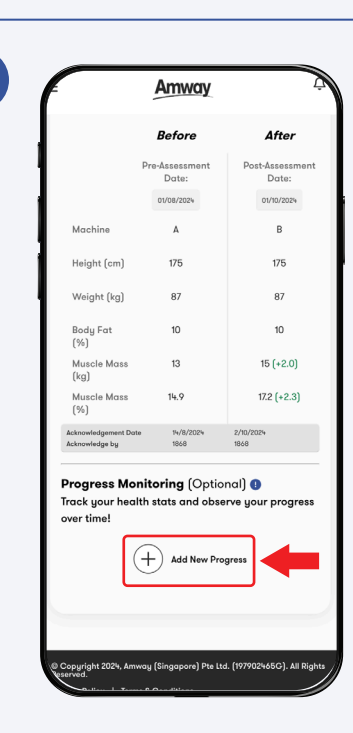

#### Scroll Down & Click **Add New Progress** to Continue.

\*Progress monitoring is optional and intended solely for self-assessment. It does not affect the winning criteria.

|                                                                      | Delore                                                                                       | Anter                                                 |
|----------------------------------------------------------------------|----------------------------------------------------------------------------------------------|-------------------------------------------------------|
|                                                                      | Pre-Assessment<br>Date:                                                                      | Post-Assessm<br>Date:                                 |
|                                                                      | 01/08/2024                                                                                   | 01/10/2024                                            |
|                                                                      |                                                                                              |                                                       |
| Add New                                                              | Progress                                                                                     |                                                       |
| Regularly trac<br>progressing to<br>you motivated<br>your health joi | k your health records to e<br>ward your goals. Monitori<br>and helps you make info<br>urney. | nsure you're<br>ing your progress<br>med decisions ab |
| Date *                                                               |                                                                                              |                                                       |
| 3/9/2024                                                             |                                                                                              |                                                       |
| Weight (kg) *                                                        |                                                                                              |                                                       |
| 75                                                                   |                                                                                              |                                                       |
| Body Fat (%)                                                         | k .                                                                                          |                                                       |
| 12                                                                   |                                                                                              |                                                       |
| Musele Marro                                                         | ka) •                                                                                        |                                                       |
| 13                                                                   | Kâ)                                                                                          |                                                       |
| <u> </u>                                                             |                                                                                              |                                                       |
| I verify the acknowled                                               | it the information provide<br>Ige the requirements.                                          | d is correct and I                                    |
|                                                                      | - • •                                                                                        |                                                       |
| (                                                                    | Cancel                                                                                       |                                                       |
|                                                                      |                                                                                              |                                                       |

Enter the necessary details and click **Confirm** to proceed.

### Amway

#### How to Add New Progress

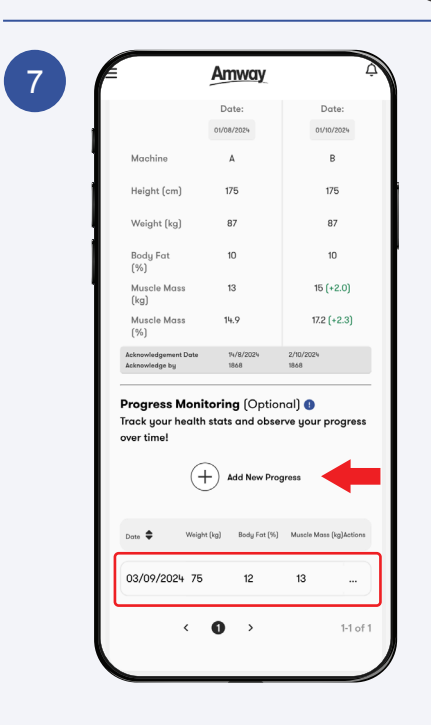

The details you just entered will be displayed.

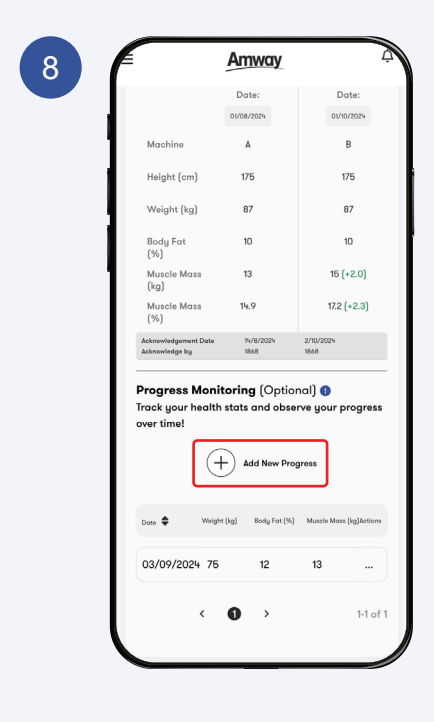

You can follow the same steps to add your next progress.